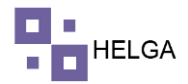

## MANUAL OPERATIVO TARIFAS

¿Qué son costos de logística?

Los costos logísticos incluyen los gastos relacionados con la adquisición de recursos, la distribución de productos y otros gastos que conforman la cadena de producción, ventas y entregas de una empresa. Hacer una buena gestión de los costos logísticos va más allá de hacer llegar el producto al consumidor.

## Precondiciones para realizar tarifas en Helga

Se entrega parametrizado los módulos de Variables y Conceptos con información general para la industria de logística en paquetería, sin embargo, se pueden crear o modificar los existentes en caso de requerirse. Se debe crear una agencia o una oficina dependiendo si se desea parametrizar tarifas de agencia o tarifas de casillero, además de tener creado los servicios, tipos de cliente (solo aplica para tarifas oficina), estos los encuentras en el menú de configuración - servicios y configuración - tipos de cliente.

# PASO A PASO DE FUNCIONAMIENTO DEL MODULO DE TARIFAS AGENCIA

## **CONSULTAR TARIFAS AGENCIA**

| <b>1</b> | Corre 🗙   M       | Recibi 🗙     | 🙆 Comp: x   🚰 Dato: x   M Recibi x   M Recibi x   G Ticke: x   💠 Table: x   0 (1) Wi x   🗞 couri: x   🗞 Ri + x   G QUE: x 🗞 couri: x - | +       | $\sim$             | -                | ٥            | × |
|----------|-------------------|--------------|----------------------------------------------------------------------------------------------------|---------|--------------------|------------------|--------------|---|
| ÷        | → C 🔒             | helga.helg   | asys.com/courier/tarifas-agencia/home                                                                                                  | ß       | $\dot{\mathbf{x}}$ | ₽ D              |              | : |
|          |                   |              | HELGA                                                                                                    | ADM     | IINISTR            | ADOR •           | 2.           | ^ |
|          |                   | >            | Tarifas agencia                                                                                                    |         |                    |                  |              |   |
|          |                   | *            | # Dashboard > Tarifas agencia                                                                                                    |         |                    |                  |              |   |
| 66       |                   | ×            |                                                                                                    |         |                    |                  |              |   |
| \$       |                   | >            | FILTRAR TARIFA AGENCIA:                                                                                                    |         |                    |                  |              |   |
| ≔        |                   | >            | Agencia                                                                                                    |         |                    |                  | ¥            |   |
| 100      |                   | ×            |                                                                                                    |         |                    |                  |              |   |
| 110      |                   |              | A Cross Of Carlor B Country                                                                                                    |         |                    |                  |              |   |
| \$       | Tarifas           | ÷.           |                                                                                                    |         |                    |                  |              |   |
|          |                   |              |                                                                                                    |         |                    |                  |              |   |
|          |                   |              |                                                                                                    |         |                    |                  |              |   |
|          | Tarifas Agenci    | ia           |                                                                                                    |         |                    |                  |              |   |
|          |                   | 3            |                                                                                                    |         |                    |                  |              |   |
|          |                   |              |                                                                                                    |         |                    |                  |              |   |
| 8        |                   | ×            |                                                                                                    |         |                    |                  |              |   |
| •        | Configuraciór     | 1. 2         |                                                                                                    |         |                    |                  |              |   |
| æ        |                   | ras >        |                                                                                                    |         |                    |                  |              |   |
| https:// | helga.helgasys.co | m/courier/ta | rifs-agencia/home                                                                                                    |         |                    |                  |              |   |
| -        | ০ মা              | =            | 💼 💼 💿 🚾 🕐 🖉                                                                                                    | 🗅 🖸 🧖 🕯 | )) ESP             | 9:40 a<br>27/09/ | . m.<br>2022 | 4 |

Al ingresar al módulo de tarifas agencia podemos encontrar la siguiente pantalla:

Si queremos consultar las tarifas creadas de una agencia, vamos a seleccionar la agencia requerida y el sistema despliega todas las tarifas de dicha agencia, con la posibilidad de seguir filtrando por país, servicio y concepto.

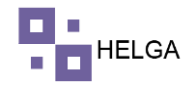

| ) C |                             |                                                                                                    | nelga.helgasys                                                                                                    | country country carr                                                            | us ugeneu/nome                                                                        |                                                                                                    |                                                                                                    | 121 A.                                                 |                                                                                                    |                                                          |                                                   |                                                            | _                                                          |                                               |                                                                                |
|-----|-----------------------------|----------------------------------------------------------------------------------------------------|----------------------------------------------------------------------------------------------------|---------------------------------------------------------------------------------|---------------------------------------------------------------------------------------|----------------------------------------------------------------------------------------------------|----------------------------------------------------------------------------------------------------|--------------------------------------------------------|----------------------------------------------------------------------------------------------------|----------------------------------------------------------|---------------------------------------------------|------------------------------------------------------------|------------------------------------------------------------|-----------------------------------------------|--------------------------------------------------------------------------------|
|     |                             |                                                                                                    |                                                                                                    |                                                                                 |                                                                                       |                                                                                                    |                                                                                                    | н                                                      | ELGA                                                                                                    |                                                          |                                                   |                                                            | ADN                                                        | /INISTRADOR +                                 |                                                                                |
|     | FILT                        | TRAR                                                                                                    | TARIFA AGEN                                                                                                    | CIA: HELGA                                                                      |                                                                                       |                                                                                                    |                                                                                                    |                                                        |                                                                                                    |                                                          |                                                   |                                                            |                                                            |                                               |                                                                                |
|     |                             |                                                                                                    |                                                                                                    |                                                                                 | Agencia                                                                               | HELGA                                                                                                    |                                                                                                    |                                                        |                                                                                                    |                                                          |                                                   |                                                            |                                                            |                                               | ~                                                                              |
|     |                             |                                                                                                    |                                                                                                    |                                                                                 | Pais                                                                                  |                                                                                                    |                                                                                                    |                                                        |                                                                                                    |                                                          |                                                   |                                                            |                                                            |                                               | ~                                                                              |
|     |                             |                                                                                                    |                                                                                                    |                                                                                 | Servicio                                                                              | Seleccione una o                                                                                                    | opcion                                                                                                    |                                                        |                                                                                                    |                                                          |                                                   |                                                            |                                                            |                                               | ~                                                                              |
|     |                             |                                                                                                    |                                                                                                    |                                                                                 | Concepto                                                                              |                                                                                                    |                                                                                                    |                                                        |                                                                                                    |                                                          |                                                   |                                                            |                                                            |                                               | ~                                                                              |
|     |                             |                                                                                                    |                                                                                                    |                                                                                 |                                                                                       |                                                                                                    |                                                                                                    |                                                        |                                                                                                    |                                                          |                                                   |                                                            |                                                            |                                               |                                                                                |
|     |                             |                                                                                                    |                                                                                                    |                                                                                 |                                                                                       |                                                                                                    |                                                                                                    |                                                        |                                                                                                    |                                                          |                                                   |                                                            |                                                            |                                               |                                                                                |
|     | +                           | • (                                                                                                    | Crear 🛙 🖒                                                                                                    | Copiar 🖹                                                                        | Guardar 🔝                                                                             | Excel                                                                                                    |                                                                                                    |                                                        |                                                                                                    |                                                          |                                                   |                                                            |                                                            |                                               |                                                                                |
| ŀ   | +<br>d ~                    | + (                                                                                                    | Crear 🖒                                                                                                    | Copiar 🖹                                                                        | Guardar 🔀 🛛                                                                           | Excel                                                                                                    | ✓ Concepto ✓                                                                                                    | Rango inicial .×                                       | Rango final 🗸                                                                                                    | Valor fijo cliev                                         | Valor fijo empx.                                  | Valor variablex.                                           | Valor variable×.                                           | Calculo reque                                 | ex.                                                                            |
| b   | +<br>d ~                    | A                                                                                                    | Crear 🕰                                                                                                    | Copiar 🖹                                                                        | Guardar 😧                                                                             | × Servicio                                                                                                    | ✓ Concepto ✓                                                                                                    | Rango inicial .×                                       | Rango final 🗸                                                                                                    | Valor fijo cliev                                         | Valor fijo emp×.                                  | Valor variable×.                                           | Valor variable×.                                           | Calculo reque                                 | EX.                                                                            |
| 1   | +<br>d ~                    | A A                                                                                                    | Crear 🙆<br>gencia                                                                                                    | Colombia                                                                        | Suardar 2014                                                                          | Servicio Servicio COURIER                                                                                                    | Concepto  FLETE POR PE                                                                                                    | Rango inicial .×                                       | Rango final ~<br>10.00                                                                                                   | Valor fijo cliev<br>30.00                                | Valor fijo empx.<br>30.00                         | Valor variable×.                                           | Valor variable».                                           | <b>Calculo reque</b><br>true                  | B.M.                                                                           |
| 4   | +<br>d ~                    | Ag<br>HI<br>HI                                                                                                    | Crear 2                                                                                                    | Copiar Pais<br>Colombia<br>Colombia                                             | Suardar 2011                                                                          | Servicio     COURIER     COURIER                                                                                                    | Concepto     Concepto     FLETE POR PE     GESTIÓN ADUA                                                                                                    | Rango inicial .×<br>1.00<br>1.00                       | Rango final ~<br>10.00<br>2,000.00                                                                                       | <b>Valor fijo clie</b> √<br>30.00<br>0.00                | <b>Valor fijo emp</b> ×.<br>30.00<br>0.00         | Valor variablex.                                           | Valor variablex.                                           | Calculo reque                                 | B.Y                                                                            |
| 4   | +<br>d ~<br>14<br>16        |                                                                                                    | Crear 2                                                                                                    | Copiar Pais<br>Pais<br>Colombia<br>Colombia<br>Colombia                         | Suardar 2011                                                                          | Servicio Servicio COURIER COURIER COU | Concepto     Concepto     FLETE POR PE     GESTIÓN ADUA     SEGURO                                                                                                    | Rango inicial .×<br>1.00<br>1.00                       | Rango final            10.00         2,000.00           2,000.00         2                                               | Valor fijo clie<br>30.00<br>0.00<br>0.00                 | Valor fijo emp×.<br>30.00<br>0.00                 | Valor variablex.<br>0.00<br>20.00<br>10.00                 | Valor variablex.<br>0.00<br>20.00<br>10.00                 | Calculo reque<br>true<br>true<br>true         | B.M. [                                                                         |
|     | +<br>d ~<br>14              | <ul> <li>Application</li> <li>Application</li> <li>Applicat</li></ul> | Crear 22<br>gencia 2<br>ELGA 1<br>ELGA 1<br>ELGA 1                                                                                                    | Pais       Colombia       Colombia       Colombia       Colombia       Colombia | Strandar     R       V     Zona       MIA     MIA       MIA     MIA       MIA     MIA | Servicio Servicio COURIER COURIER COURIER COURIER COURIER COURIER COURIER                                                                                                    | <ul> <li>Concepto </li> <li>FLETE POR PE</li> <li>GESTIÓN ADUA</li> <li>SEGURO</li> <li>FLETE POR PE</li> <li>DOUMOR DE DE</li> </ul>                                                                                                    | Rango inicial<br>1.00<br>1.00<br>1.00                  | Rango final         ×           10.00         2,000.00           2,000.00         110.00                                 | Valor fijo clie<br>30.00<br>0.00<br>0.00                 | Valor fijo empx.<br>30.00<br>0.00<br>0.00         | Valor variablex.<br>0.00<br>20.00<br>10.00<br>1.50         | Valor variablex.<br>0.00<br>20.00<br>10.00<br>1.00         | Calculo reque<br>true<br>true<br>true         | еж. <mark>1</mark>                                                             |
|     | +<br>dd ~<br>44<br>45<br>55 | <ul> <li>Ag</li> <li>Ag</li> <li>Hi</li> <li>Hi</li> <li>Hi</li> <li>Hi</li> <li>Hi</li> <li>Hi</li> </ul>                                                                                                    | Creor 22<br>gencia selection selection | Copiar Pais Pais Colombia Colombia Colombia Colombia                            | Structure     Construction       V     Zona       MLA     MLA       MLA     MLA       |                                                                                                    | Concepto Concepto Co | Rango inicial:<br>1.00<br>1.00<br>1.00<br>1.00<br>1.00 | Rango final         ×           10.00         2,000.00           2,000.00         110.00           110.00         100.00 | Valor fijo clie<br>30.00<br>0.00<br>0.00<br>0.00<br>5.00 | Valor fijo empx.<br>30.00<br>0.00<br>0.00<br>5.00 | Valor variablex.<br>0.00<br>20.00<br>10.00<br>1.50<br>0.00 | Valor variablex.<br>0.00<br>20.00<br>10.00<br>1.00<br>0.00 | Calculo reque<br>true<br>true<br>true<br>true | вж. []<br>[]<br>[]<br>[]<br>[]<br>[]<br>[]<br>[]<br>[]<br>[]<br>[]<br>[]<br>[] |

# **CREAR TARIFAS AGENCIA**

Si lo que se requiere es crear tarifas vamos al boton de Crear y el sistema muestra un pop ap con la siguiente informacion.

| → ( | 3 (   | helga.helga   | asys.con | n/courier/ | /tarifas-agencia/home  |                                       |        | Ŕ                | ☆ ≕ □           | A   |
|-----|-------|---------------|----------|------------|------------------------|---------------------------------------|--------|------------------|-----------------|-----|
|     |       |               |          |            | Agencia                | Seleccione una opcion                 |        |                  | ADMINISTRADOR • | - ( |
|     |       |               |          | -          |                        | La Agencia es requerida               | -      |                  |                 |     |
|     | FILTE | RAR TARIFA AG | SENCIA:  | HELGA      | Pais                   | Seleccione una opcion                 |        |                  |                 |     |
|     |       |               |          |            |                        | El pais es requerido                  |        |                  |                 |     |
|     |       |               |          |            | Servicio               | Seleccione una opcion                 |        |                  |                 | ~   |
|     |       |               |          |            |                        | El tipos de embarque es requerido     |        |                  |                 | ~   |
|     |       |               |          |            | Concepto               | Seleccione una opcion 🗸               |        |                  |                 |     |
|     |       |               |          |            |                        | El concepto es requerido              | -      |                  |                 | Ý   |
|     |       |               |          |            | Rango inicial          |                                       |        |                  |                 | ~   |
|     |       |               |          | _          |                        | El rango inicial es inválido          |        |                  |                 |     |
|     | _     |               | _        | _          | Rango final            |                                       |        |                  |                 |     |
|     | +     | Crear 🗳       | 2 Cor    | piar E     |                        | El rango final es inválido            |        |                  |                 |     |
|     |       |               |          |            | Valor fijo cliente     |                                       |        |                  |                 |     |
|     | ld ~  | Agencia       | ¥ F      | Pais       |                        | El valor fijo cliente es inválido     | ablex. | Valor variable×. | Calculo requex. | •   |
|     |       |               |          | _          | Valor fijo empresa     |                                       |        |                  |                 |     |
|     | 44    | HELGA         | (        | Colombia   |                        | El valor fijo Agencia es inválido     |        | 0.00             | true            |     |
|     | 45    | HELGA         | (        | Colombia   | Valor variable cliente |                                       |        | 1.00             | true            |     |
|     |       |               |          |            |                        | El valor variable cliente es inválido |        |                  |                 |     |
|     |       |               |          |            | Valor variable empresa |                                       |        |                  |                 |     |
|     |       |               |          |            |                        | El valor variable cliente es inválido |        |                  |                 |     |
| 1   |       |               |          |            | Requerido para Calculo |                                       |        |                  |                 |     |
|     |       |               |          |            |                        | Cancelar Guardar                      |        |                  |                 |     |

2

Agencia: agencia a la cual se le va crear la tarifa
País: país destino que aplica la tarifa
Servicio: servicio a crear tarifa (aéreo, marítimo...)
Concepto: concepto a crear tarifa (flete por peso, seguro, impuestos...)

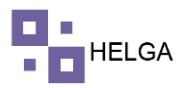

Rango Inicial: rango inicial según el concepto seleccionado

Rango Final: rango final según concepto seleccionado

Valor Fijo Cliente: se usa para parametrizar mínimas, si por ejemplo una guía que pese entre 1 y 10 lb va pagar lo mismo así pese cualquier valor dentro de ese rango

Valor Fijo Empresa: valor que cobra o gana la compañía por esa mínima (el valor que sobra o la diferencia es lo que se gana la agencia)

Valor Variable Cliente: valor por unidad dependido del concepto seleccionado por ejemplo por lb o por kg

Valor Variable Empresa: valor que gana la compañía por el concepto parametrizado, por ejemplo, valor que gana por cada lb.

**Requerido para Calculo**: opción para que sea obligatorio y no permita crear una guía si no se diligencia esa opcion

Nota: tener presente que los conceptos de seguro y gestión aduanera son conceptos que se crean por porcentaje y el sistema ya comprende que el valor que se parametrice los va tomar en porcentaje.

## **COPIAR TARIFAS AGENCIA**

Si se requiere copiar tarifas de una agencia a otra, damos clic en copiar y el sistema muestra la siguiente pantalla:

| of 🎦 Co      | rre: > | •   • | Recibi 🗙     | 🛆 Com     | p: 🗙   🚼      | atos x   M Recibi x   M Recibi x   🧕 Ticket x   🔷 Tabler x   0 (1) Wi x   🗞 courie x   🗞 Radio x   G que e x 🔗 | courie 3 | < +              | ~ - C                            | × t |
|--------------|--------|-------|--------------|-----------|---------------|----------------------------------------------------------------------------------------------------|----------|------------------|----------------------------------|-----|
| $\leftarrow$ | C      |       | helga.helga  | asys.com  | /courier/tari | is-agencia/home                                                                                                |          | Ŕ                | ☆ ⋽ 🛛                            | A : |
| 8            |        |       |              |           | C             | PIAR TARIFA AGENCIA                                                                                            |          | ,                | IDMINISTRADOR 👻                  | 2   |
| æ            |        | FILTR | AR TARIFA AG | SENCIA: H | IELGA         |                                                                                                    |          |                  |                                  |     |
|              |        |       |              |           |               | Agencia Origen                                                                                                 |          |                  |                                  | ~   |
| \$           |        |       |              |           |               | Agencia                                                                                                    |          |                  |                                  | ~   |
| ≣            |        |       |              |           |               | Tarifas                                                                                                    |          |                  |                                  | ~   |
|              |        |       |              |           |               | Seleccionar todas la tarifas Seleccionar Lista Limpiar todo                                                    | -        |                  |                                  | ~   |
|              |        | _     |              |           |               | I Agencia v Pais v Zona v Servicio v Concepto v Rango inicv Ra                                                 |          |                  |                                  |     |
| \$           |        | +     | Crear 🕻      | ት Cop     | iar E         |                                                                                                    |          |                  |                                  |     |
| Ħ            | 1      | d ~   | Agencia      | ~ P       | ais           |                                                                                                    | ıblex.   | Valor variable×. | Calculo requex.                  | Вог |
| ٠            | 4      | 14    | HELGA        | C         | olombia       |                                                                                                    |          | 0.00             | true                             |     |
| æ            | 4      | 15    | HELGA        | C         | olombia       |                                                                                                    |          | 1.00             | true                             |     |
| U            |        |       |              |           |               |                                                                                                    |          |                  |                                  |     |
|              |        |       |              |           |               |                                                                                                    |          |                  |                                  |     |
|              | 2      |       |              |           |               |                                                                                                    |          |                  |                                  |     |
|              |        |       |              |           |               | (                                                                                                    |          |                  |                                  |     |
|              |        |       |              |           | _             | Agencias Destino                                                                                               |          |                  |                                  |     |
| -            | Q      | Ħ     | <b>1</b>     | <b>i</b>  | 2 🧿           |                                                                                                    | ? ^      | ĝ 📤 🖬 🌾 🤇        | (ii) ESP 10:29 a. m<br>27/09/202 | 22  |

lo primero que debemos hacer es seleccionar la agencia origen o en otras palabras las tarifas de la agencia que debemos copiar. Podemos filtrar solo el país, servicio, concepto de esa agencia que requerimos copiar. Una vez tengamos la selección de lo que se requiere copiar damos clic en la opción de "Seleccionar Lista". Tener presente que si seleccionamos la opción de "Seleccionar todas las tarifas" el sistema sin importar que filtro se haya hecho él va copiar todas las tarifas. "Limpiar todo" quita la selecciona que hayamos realizado.

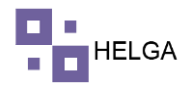

| 🕵 Con                    | e: × | M R        | ecibi 🗙   🛆   | Comp 🗙   🚹       | Datos 🗙    | M Recibi 🗙           | M Reci | bi x   G      | Ticket: 🗙 | 🔷 Table    | en 🗙   🚺 ( | 1) Wh | × 🛛 🕲 courie 🗙 | Radio 🗙     | G que e | × Ø | courie > | < +              | ~ -                                                | 3 ×         |
|--------------------------|------|------------|---------------|------------------|------------|----------------------|--------|---------------|-----------|------------|------------|-------|----------------|-------------|---------|-----|----------|------------------|----------------------------------------------------|-------------|
| $\leftarrow \rightarrow$ | G    | â h        | elga.helgasys | s.com/courier/ta | rifas-agen | cia/home             |        |               |           |            |            |       |                |             |         |     |          | É                | ☆ ⋽ 🛛                                              | A :         |
| =                        |      |            |               |                  | Agen       | cia Origen           |        |               |           |            |            |       |                |             |         |     |          | ,                | DMINISTRADOR •                                     | · 😰 Î       |
| -                        | FIL  |            | TARIFA AGEN   | CIA: HELGA       |            | Ag                   | encia  | AIR PRUE      | BA        |            |            |       |                |             | ~       |     |          |                  |                                                    |             |
| <b>&amp;</b>             |      |            |               |                  |            |                      | Pais   | Colombia      |           |            |            |       |                |             | ~       |     |          |                  |                                                    |             |
| s                        |      |            |               |                  |            | Se                   | rvicio | CASILLER      | 0         |            |            |       |                |             | ~       |     |          |                  |                                                    | ~           |
|                          |      |            |               |                  |            | Con                  | cepto  |               |           |            |            |       |                |             | ~       |     |          |                  |                                                    | ~           |
| ≣                        |      |            |               |                  |            |                      |        |               |           |            |            |       |                |             |         |     |          |                  |                                                    | ~           |
|                          |      |            |               |                  | Tarifa     | as                   |        |               |           |            |            |       |                |             |         |     |          |                  |                                                    | ~           |
|                          |      |            |               | _                | Selecc     | ionar todas la tarif | as Se  | eleccionar Li | sta Li    | mpiar todo |            |       |                |             |         |     |          |                  |                                                    | - 1         |
|                          | l e  | <b>+</b> 0 | rear 🖓        | Copiar           | I~         | Agencia 🗸            | Pais   | Ý             | Zona      | ~          | Servicio   | ~     | Concepto 🗸     | Rango inic~ | Ra      |     |          |                  |                                                    |             |
| \$                       | 12   |            |               |                  | 40         | AIR PRUEBA           | Color  | mbia          | MIA       |            | CASILLERO  |       | FOB PARA S     | 30.00       | 2,0     |     |          |                  |                                                    |             |
|                          | Id   | ~ Ag       | gencia        | ✓ Pais           | 41         | AIR PRUEBA           | Color  | mbia          | MIA       |            | CASILLERO  |       | SEGURO         | 100.00      | 100     |     | ablex.   | Valor variable×. | Calculo requex                                     | Bor         |
|                          |      |            |               |                  | 42         | AIR PRUEBA           | Color  | mbia          | MIA       |            | CASILLERO  |       | FLETE POR      | 7.01        | 110     |     |          |                  |                                                    |             |
| •                        | 44   | HE         | ELGA          | Colombia         | 43         | AIR PRUEBA           | Color  | mbia          | MIA       |            | CASILLERO  |       | FLETE POR      | 7.00        | 7.0     |     |          | 0.00             | true                                               | Û           |
|                          | 45   | HE         | ELGA          | Colombia         |            |                      |        |               |           |            |            |       |                |             |         |     |          | 1.00             | true                                               | 0           |
| <b>n</b>                 |      |            |               |                  |            |                      |        |               |           |            |            |       |                |             |         |     |          |                  |                                                    |             |
| Ť                        |      |            |               |                  |            |                      |        |               |           |            |            |       |                |             |         |     |          |                  |                                                    |             |
|                          |      |            |               |                  |            |                      |        |               |           |            |            |       |                |             |         |     |          |                  |                                                    |             |
|                          |      |            |               |                  |            |                      |        |               |           |            |            |       |                |             |         |     |          |                  |                                                    |             |
|                          |      |            |               |                  | 4          |                      |        |               |           |            |            |       |                |             | •       |     |          |                  |                                                    |             |
|                          |      |            |               | _                | Agon       | ciac Doctin          | ~      |               |           |            |            |       |                |             |         |     |          |                  |                                                    |             |
| -                        | ρ    | Ħ          | <b>i</b>      | । 🚖 🧕            |            |                      |        |               |           |            |            |       |                |             |         |     | ? ^      | @ 🛎 🖿 🦟 d        | <ul> <li>ESP 10:34 a.</li> <li>27/09/20</li> </ul> | n.<br>122 🖥 |

En la parte inferior de esa misma pantalla debemos seleccionar la o las agencia a la que vamos a copiar las tarifas seleccionadas y damos clic en Copiar.

| 💕 Corre                      | : ×   M | Recibi 🗙 📔 🛆   | Comp 🗙   🚹       | Datos 🗴 📔 M Recibi: 🗙 📔 M Recibi: | x   🤂 Ticket: x   💠 Tabler: x | : 🚺 (1) WE 🗙 🛛 🐼 courie 🗙 | 🖉 Radio 🗙 🛛 🔓 que e: 🗙 | S courie : | < +              | ~ -                | o ×    |
|------------------------------|---------|----------------|------------------|-----------------------------------|-------------------------------|---------------------------|------------------------|------------|------------------|--------------------|--------|
| $\leftarrow \   \rightarrow$ | C é     | helga.helgasy: | s.com/courier/ta | arifas-agencia/home               |                               |                           |                        |            | Ē                | ☆ ⊒ □              | I 📣 :  |
| 8                            |         |                |                  |                                   |                               |                           |                        |            |                  | ADMINISTRADOR      | - 🤶    |
| æ                            | FILTR   | AR TARIFA AGEN | ICIA: HELGA      |                                   |                               |                           |                        |            |                  |                    |        |
| \$                           |         |                | - 1              | Agencias Destino                  |                               |                           | ,                      |            |                  |                    | ~      |
| ≣                            |         |                |                  | Seleccionar todo Limpiar todo     |                               |                           |                        |            |                  |                    | ~      |
|                              |         |                | - 1              | ld                                | V Descrip                     | ocion                     | ~                      |            |                  |                    | ~      |
|                              |         |                |                  | 10                                | ENVIMA                        | x                         | Î                      |            |                  |                    |        |
| ¢                            | +       | Crear 🖒        | Copiar 🖡         | 3                                 | FULFILM                       | MENT DEPARTMENT           |                        |            |                  |                    |        |
| Ť                            | Id v    | Agencia        | v Pais           | 13                                | GACELA                        | ι                         |                        | blex.      | Valor variable×. | Calculo reque      | x. Bor |
| Ē                            |         |                |                  | 7                                 | HELGA                         |                           |                        |            |                  |                    |        |
| ٠                            | 44      | HELGA          | Colombia         | 1                                 | IBOX CA                       | ARGO                      |                        |            | 0.00             | true               | 0      |
| _                            | 45      | HELGA          | Colombia         | 16                                | JULIEX                        | PRESS                     |                        |            | 1.00             | true               | Û      |
| ~                            |         |                |                  | 20                                | LUPEEN                        | IVIOS                     |                        |            |                  |                    |        |
| U                            |         |                |                  | 23                                | MATE EI                       | NVIOS                     |                        |            |                  |                    |        |
|                              |         |                |                  | 8                                 | PRUEBA                        | AGENCIA                   |                        |            |                  |                    |        |
| 2                            |         |                |                  | 10                                | DADIEN                        | Mins                      | *                      |            |                  |                    |        |
|                              |         |                |                  |                                   |                               |                           | Cancelar Copi          | ar         |                  |                    |        |
|                              |         |                | _                |                                   |                               |                           |                        | _          |                  | 10-26-             |        |
| •                            | o Ħ     | - 🖬 🔳          | . 💼 🤇            |                                   |                               |                           |                        |            | ê 🛎 🖷 🧥 v        | 10:36 a<br>27/09/2 | 2022 4 |

{ 4 }

Una vez demos clic en copiar el sistema muestra la siguiente pantalla:

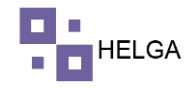

| 💕 Cor                    | rre 🗙 | M     | Recibi 🗙     | 🙆 Comp 🗙   🚺        | Datos 🗙   M Recib 🗙   M Recib | $\mathbf{x} \mid \mathbf{G}$ Ticket $\mathbf{x} \mid \diamondsuit$ Tablet $\mathbf{x} \mid \mathbf{O}$ (1) W/ $\mathbf{x} \mid \boldsymbol{\oslash}$ courie $\mathbf{x} \mid \boldsymbol{\oslash}$ Rad | lic 🗙   G que e 🗙 🕑 | courie : | < +              | ~ - c                           | × c        |
|--------------------------|-------|-------|--------------|---------------------|-------------------------------|----------------------------------------------------------------------------------------------------|---------------------|----------|------------------|---------------------------------|------------|
| $\leftarrow \rightarrow$ | C     |       | helga.helga  | asys.com/courier/ta | arifas-agencia/home           |                                                                                                    |                     |          | E                | ☆ ╗ 🛛                           | A :        |
| 8<br>8                   |       |       |              |                     |                               |                                                                                                    |                     |          | ,                | ADMINISTRADOR +                 | 2.         |
| 80                       |       | FILTR | AR TARIFA AG | ENCIA: HELGA        |                               |                                                                                                    |                     |          |                  |                                 |            |
| ¢                        |       |       |              |                     | 4                             |                                                                                                    | ,                   | E        |                  |                                 | ~          |
| ~                        |       |       |              |                     | Agencias Destino              |                                                                                                    |                     |          |                  |                                 | ~          |
| =                        |       |       |              |                     | Seleccionar todo Limp         |                                                                                                    |                     |          |                  |                                 | ~          |
| ш                        |       |       |              |                     | td                            | (~)                                                                                                    | ~                   |          |                  |                                 | ~          |
| 100                      |       |       |              |                     | 23                            |                                                                                                    |                     |          |                  |                                 |            |
| \$                       |       | +     | Crear 6      | b Copiar E          | 8                             | Proceso exitoso                                                                                                    |                     |          |                  |                                 |            |
| E                        | h     | d ~   | Agencia      | ~ Pais              | 18<br>11                      | Copia agregada.                                                                                                    |                     | ablex.   | Valor variablex. | Calculo requex.                 | Вог        |
| ۰                        | 4     | 4     | HELGA        | Colombia            | 15                            | ок                                                                                                    |                     |          | 0.00             | true                            |            |
| तम                       | 4     | 5     | HELGA        | Colombia            | 2                             |                                                                                                    |                     |          | 1.00             | true                            | Û          |
|                          |       |       |              |                     | 19                            | SUENVIO                                                                                                    |                     |          |                  |                                 |            |
|                          |       |       |              |                     |                               | TIEMPOREAL                                                                                                    |                     |          |                  |                                 |            |
|                          |       |       |              |                     | 9                             | TU CAJA                                                                                                    |                     |          |                  |                                 |            |
|                          | 1     |       |              |                     | 4                             | VACUE                                                                                                    |                     |          |                  |                                 |            |
|                          |       |       |              | l,                  |                               |                                                                                                    | Cancelar Copiar     |          |                  |                                 |            |
| 4                        | Q     | Ħ     |              | 🖲 💼 🤇               | ) 🚾                           |                                                                                                    |                     | @ ^      | @ 🛎 🕊 🦽 d        | (i) ESP 10:36 a. n<br>27/09/202 | n.<br>22 😼 |

# **MODIFICAR TARIFAS AGENCIA**

El sistema permite realizar modificación solo de valores de las tarifas, para eso debemos ir al campo requerido seleccionar y cambiar el valor, posteriormente damos clic en el botón de Guardar, si no damos clic en este botón el sistema no va tomar los cambios.

| of Col                   | rrec 🗙 | <   M | Recibi 🗙    | Δ.       | Comp: 🗙   🚼 D     | atos 🗙 🛛 🕅 R   | ecibi | 🗙 附 Recibi 🗙        | 🖸 Ticket: 🗙  | 💠 Tabler 🗙 🛛 🚺   | (1) Wh 🗙 🛛 🚱  | courie 🗙 🛛 🚱 Ra   | + × G que e      | e 🗙 🚱 courie          | × +                    | × -          | - 6        | 3 ×          |
|--------------------------|--------|-------|-------------|----------|-------------------|----------------|-------|---------------------|--------------|------------------|---------------|-------------------|------------------|-----------------------|------------------------|--------------|------------|--------------|
| $\leftarrow \rightarrow$ | С      |       | helga.helg  | gasys.ci | om/courier/tarifa | as-agencia/hom | e     |                     |              |                  |               |                   |                  |                       | Ê                      | ☆ =          | 1 🔲        | A E          |
| •                        |        |       |             |          |                   |                |       |                     |              | • • •            | ELGA          |                   |                  |                       | AD                     | MINISTRAD    | OR 🕶       | 2            |
| •                        |        | FILTR | AR TARIFA A | GENCI    | A: HELGA          |                |       |                     |              |                  |               |                   |                  |                       |                        |              |            |              |
| æ                        |        |       |             |          |                   | Agencia        |       | HELGA               |              |                  |               |                   |                  |                       |                        |              |            | ~            |
| \$                       |        |       |             |          |                   | Pais           |       |                     |              |                  |               |                   |                  |                       |                        |              |            | ~            |
| ≔                        |        |       |             |          |                   | Servicio       | 4     | Seleccione una opci | on           |                  |               |                   |                  |                       |                        |              |            | ~            |
|                          |        |       |             |          |                   | Concepto       | F     | FLETE POR PESO      |              |                  |               |                   |                  |                       |                        |              |            | ~            |
|                          |        | _     |             |          |                   |                |       | _                   |              |                  |               |                   |                  |                       |                        |              |            |              |
|                          |        | +     | Crear       | ත        | Copiar 🖺 C        | Suardar 🔀      | Exo   | el                  |              |                  |               |                   |                  |                       |                        |              |            |              |
| Ş                        | ŀ      | d ~   | Agencia     | ~        | Pais              | ~ Zona         | ~     | Servicio ~          | Concepto ~   | Rango inicial .x | Rango final 🗸 | Valor fijo clie.x | Valor fijo empx. | Valor variablex.      | Valor variablex.       | Calculo r    | eque.x.    | Bor          |
| Ē                        |        |       |             |          |                   |                |       |                     |              |                  |               |                   |                  |                       |                        |              |            |              |
| ٠                        | 4      | 14    | HELGA       |          | Colombia          | MIA            |       | COURIER             | FLETE POR PE | 1.00             | 10.00         | 30.00             | 30.00            | 0.00                  | 0.00                   | true         |            | Û            |
| _                        | 4      | 15    | HELGA       |          | Colombia          | MIA            |       | COURIER             | FLETE POR PE | 10.01            | 110.00        | 0.00              | 0.00             | 1,5 \$                | 1.00                   | true         |            | Û            |
| 60                       |        |       |             |          |                   |                |       |                     |              |                  |               |                   | Intr             | oduce un valor válide | o. Los dos valores vál | idos más apr | oximado    | s son 1 y 2. |
| U                        |        |       |             |          |                   |                |       |                     |              |                  |               |                   |                  |                       |                        |              |            |              |
|                          |        |       |             |          |                   |                |       |                     |              |                  |               |                   |                  |                       |                        |              |            |              |
|                          | 2      |       |             |          |                   |                |       |                     |              |                  |               |                   |                  |                       |                        |              |            |              |
|                          |        |       |             |          |                   |                |       |                     |              |                  |               |                   |                  |                       |                        |              |            |              |
|                          |        |       |             |          |                   |                |       |                     |              |                  |               |                   |                  |                       |                        |              |            |              |
|                          | 0      | н     | -           | -        |                   |                |       |                     |              |                  |               |                   |                  |                       | 6 <b>6 1</b> 6         | 1.0) ECD     | 10:45 a. r | n            |
|                          | $\sim$ | H     |             |          |                   |                |       |                     |              |                  |               |                   |                  | <b>1</b>              | 8 Ma                   | 2 CSP        | 7/09/20    | 22 🕘         |

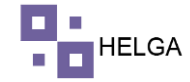

|                                            |                                                                                                    |                                                                                                    |                                                                                        |                                                          |                                                                                                    |          |                                                                                                    |                                                                                  |                                                                |                                                                                                    | 1             |
|--------------------------------------------|----------------------------------------------------------------------------------------------------|----------------------------------------------------------------------------------------------------|----------------------------------------------------------------------------------------|----------------------------------------------------------|----------------------------------------------------------------------------------------------------|----------|----------------------------------------------------------------------------------------------------|----------------------------------------------------------------------------------|----------------------------------------------------------------|----------------------------------------------------------------------------------------------------|---------------|
|                                            |                                                                                                    |                                                                                                    |                                                                                        |                                                          | HELGA                                                                                                    |          |                                                                                                    |                                                                                  |                                                                | ADMINISTRADOR -                                                                                                    | -             |
| FILTRAR                                    | R TARIFA AGENCI                                                                                                    | A: HELGA                                                                                                    |                                                                                        |                                                          |                                                                                                    |          |                                                                                                    |                                                                                  |                                                                |                                                                                                    |               |
|                                            |                                                                                                    |                                                                                                    | Agencia                                                                                | HELGA                                                    |                                                                                                    |          |                                                                                                    |                                                                                  |                                                                |                                                                                                    | ~             |
|                                            |                                                                                                    |                                                                                                    | Pais                                                                                   |                                                          |                                                                                                    |          |                                                                                                    |                                                                                  |                                                                |                                                                                                    | ~             |
|                                            |                                                                                                    |                                                                                                    | Servicio                                                                               | Selecc                                                   |                                                                                                    |          |                                                                                                    |                                                                                  |                                                                |                                                                                                    |               |
|                                            |                                                                                                    |                                                                                                    | Concepto                                                                               | FLETE                                                    |                                                                                                    |          |                                                                                                    |                                                                                  |                                                                |                                                                                                    |               |
|                                            |                                                                                                    |                                                                                                    |                                                                                        |                                                          |                                                                                                    |          |                                                                                                    |                                                                                  |                                                                |                                                                                                    |               |
| L÷.                                        | Crear 🙆 C                                                                                                    | Copiar 🖺 O                                                                                                    | Suardar 🛛 🕅                                                                            | Excel                                                    | ¿Esta seguro que desea                                                                                                    |          |                                                                                                    |                                                                                  |                                                                |                                                                                                    |               |
| ld ~ A                                     | Agencia 🗸 🗸                                                                                                    | Pais                                                                                                    | ~ Zona                                                                                 | ~ Ser                                                    | guardar los cambios?                                                                                                    | clie.x   | Valor fijo emp                                                                                      | . Valor variablex.                                                               | . Valor variabi                                                | lex. Calculo reque                                                                                                    | ex.           |
| 44 14                                      | 4ELGA                                                                                                    | Colombia                                                                                                    | MIA                                                                                    | COL                                                      |                                                                                                    |          | 30.00                                                                                               | 0.00                                                                             | 0.00                                                           | true                                                                                                    |               |
| 45 H                                       | HELGA                                                                                                    | Colombia                                                                                                    | MIA                                                                                    | COL                                                      | No, ¡cancelar! Si, ¡guardalo!                                                                                                    |          | 0.00                                                                                                | 1.50                                                                             | 1.00                                                           | true                                                                                                    |               |
|                                            |                                                                                                    |                                                                                                    |                                                                                        |                                                          |                                                                                                    |          |                                                                                                    |                                                                                  |                                                                |                                                                                                    |               |
|                                            |                                                                                                    |                                                                                                    |                                                                                        |                                                          |                                                                                                    |          |                                                                                                    |                                                                                  |                                                                |                                                                                                    |               |
| 4                                          |                                                                                                    |                                                                                                    |                                                                                        |                                                          |                                                                                                    |          |                                                                                                    | _                                                                                | _                                                              |                                                                                                    |               |
|                                            | Recibi x   🛆 C                                                                                                    | Comp ×   😭 Di                                                                                                    | atos 🗙 🛛 M Ree                                                                         | cibi 🗙 M                                                 | Recibi x   G Ticke: x   🔿 Table: x   0 (1) Wi x   3 courie 3                                                                                                    | ( 🔗 R    | + X G que                                                                                           | ⑦ ✓                                                                              | × +                                                            | (// ¢)) ESP 10:47<br>27/09,<br>∨ −                                                                                                    | а. п<br>/202  |
|                                            | Recibi x   🛆 C<br>helga.helgasys.co                                                                                                    | Comp ×   🖬 Da<br>om/courier/tarifa                                                                                                    | atos 🗙   🕅 Rec                                                                         | cibi 🗙   M                                               | Redbi x   G Ticker x   Tibler x   G (1) Wi x   O court: 3                                                                                                    | (   📀 R  | ∢ ×   G que                                                                                         |                                                                                  | × 0 • • • ·                                                    | <ul> <li>𝔅 (1)) ESP 10.47</li> <li>∠7/09,</li> <li>∠ → ≕ [</li> <li>△ ☆ ≕ [</li> <li>ADMINISTRADOR -</li> </ul>                                                              | a. m<br>/202  |
|                                            | Recibi X   🛆 C                                                                                                    | Comp ×   D<br>com/courier/tarifa                                                                                                    | atos 🗙   M Res<br>ss-agencia/home                                                      | cibi 🗙 📔 🎮 i                                             | Recibi x   G Ticke: x   Tible: x   G (1) W x   C courie 3                                                                                                    | <   🧿 R  | ≪ X   G que                                                                                         | ⊘ ∧<br>ee × ⊗ courie                                                             | × @ • • • ·                                                    | <ul> <li>(4) ESP 1047</li> <li>27/09</li> <li>→ -</li> <li>← ☆ ≕ [</li> <li>ADMINISTRADOR -</li> </ul>                                                                       | a.m<br>/202   |
|                                            | Redbi X   4 C<br>helga.helgasys.co                                                                                                    | Comp. ×   🖬 D.<br>Com/courier/tarifa                                                                                                    | atos 🗙   M Res<br>as-agencia/home                                                      | cibi ×   M (                                             | Recib: x   G Ticke: x   Ticke: x   G (1) Wi x   G courie 3                                                                                                    | <   ⊘ R  | <b>4 X</b>   <b>G</b> que                                                                           | ⊘ ×<br>re x ⊗ courie                                                             | × 0 • • • •                                                    | (点 (4)) ESP 10.47<br>27/09)                                                                                                    | a. m<br>/202  |
| P H                                        | Recibi x & O<br>helga.helgasys.cu                                                                                                    | Comp. ×   🖬 D<br>com/courier/tarifa                                                                                                    | atos 🗙 M Rec<br>ss-agencia/home<br>Agencia<br>Pais                                     | dbi x M                                                  | Redbi x   G Ticket x   Tiddet x   O (1) Wi x   O couris 3                                                                                                    | <   📀 R  | ≪ X   G que                                                                                         | ⊘ ×                                                                              | × 0 • • • •                                                    | 続 (4)) ESP 1047<br>マ ー<br>ピ ☆ ≕7 [<br>ADMINISTRADOR +                                                                                                    | a. m<br>/202  |
|                                            | Redbi X   4 C<br>helga.helgasys.co                                                                                                    | Comp: X   😨 D.<br>om/courier/tarifa                                                                                                    | atos X   M Rec<br>Is-agencia/home<br>Agencia<br>País<br>Servicio                       | ob × M                                                   | Redb: x   G Tacket x   Tacket x   G (1) Wi x   C court: 3                                                                                                    | <   💽 R. | <b>4 ×</b>   <b>G</b> que                                                                           | <ul> <li>Courie</li> </ul>                                                       | × 0 • • • ·                                                    | 続 (4) ESP 1047<br>マロクロン 27/09<br>マロクロン 1047<br>(1047)<br>マロクロン 27/09<br>マロクロン 27/09<br>マロクロン 27/09<br>マロクロン 27/09                                                            | a. m<br>/202  |
|                                            | Reati X 🕹 G                                                                                                    | Comp ×   D D<br>conv/courier/tarifa                                                                                                    | ato: x M Re<br>s-agencia/home<br>Agencia<br>País<br>Servicio<br>Concepto               | HELGA                                                    | Redbi x   G Tickei x   Table: x   G (1) Wi x   C court: 3                                                                                                    | <   📀 R  | ≪ ×   C que                                                                                         | <ul> <li>courie</li> </ul>                                                       | × 0 • • •                                                      | 続 (10) ESP 1047<br>マ ー<br>ピ ☆ ≕7 [<br>ADMINISTRADOR →                                                                                                    | a. m<br>/202  |
| P Hł re x M ł C ▲ I FILTRAR                | Reath X   🛆 C                                                                                                    | iemp: x   i D<br>om/courier/tarifa                                                                                                    | ato: x M Re<br>ss-agencia/home<br>Agencia<br>País<br>Servicio<br>Concepto              | HELGA                                                    | Recib: x   G Ticke: x   Ticke: x   G (1) Wi x   G courie 3                                                                                                    | <   @ R/ | <b>4 x</b>   <b>G</b> que                                                                           | () ✓                                                                             | × 0 • • •                                                      | (派 dv) ESP 1047<br>マ ー<br>ビ会 ☆ ■J [<br>ADMINISTRADOR +                                                                                                    | a. m<br>/202  |
|                                            | Reach X & C Crear & C Crear & C C C C C C C C C C C C C C C C C C                                                                                                    | comp: X i D O<br>com/courier/tarife                                                                                                    | atos x N Re Re<br>s-agencia/home<br>Agencia<br>Pais<br>Servicio<br>Concepto            | ebi x M                                                  | Recibi x   G Ticket x   Ticket x   G (1) Wi x   G courte 3                                                                                                    | <   @ R  | 4: X   G que                                                                                        | <ul> <li>Courte</li> </ul>                                                       | × 0 • • •                                                      | (派 (4) ESP 10.47<br>マ ー<br>ビ ☆ 二<br>ADMINISTRADOR +                                                                                                    | a. m<br>/202  |
|                                            | Reats X & C C                                                                                                    | Image: Second second second                  | ato: x M Re<br>s-agencia/home<br>Pais<br>Servicio<br>Concepto                          | HELGA<br>HELGA<br>Selecc<br>FLETE<br>Excel               | Recibi x   G Tecket x   Table: x   G (1) Wi x   C court: x<br>HELGA                                                                                                    | clie.y   | + x   G que                                                                                         | valor variables:                                                                 | Valer variab                                                   | (病 (4)) ESP 1047<br>27/09.<br>マ -<br>(合 ☆ =J []<br>ADMINISTRADOR +                                                                                                    |               |
| P Hł<br>C A H<br>FILTRAR                   | Redu X O Correct Correct Corret Correct Correct Correct Correct Correct Correct Correct Correc | Copiar Copias Copias Co | ato x M Re<br>s-agencia/home<br>Agencia<br>País<br>Servicio<br>Concepto<br>Concepto    | HELGA<br>HELGA<br>FLETE<br>Excel<br>× Ser                | Rech: x G Tecker x T Tecker x O (1) Wi x O court: 3                                                                                                    | k   🐼 Ra | + x G que                                                                                           | courie                                                                           | X +                                                            | M (4) ESP 1047<br>マ ー<br>ビ ☆ =「 [<br>ADMINISTRADOR →<br>ADMINISTRADOR →                                                                                                    | e.x.          |
| P Hi<br>c x M C<br>C I I<br>FILTRAE        | Reat: X  Crear Crear Cre | Colombia                                                                                                    | Agencia<br>Pais<br>Servicio<br>Concepto                                                | HELGA<br>HELGA<br>FLETE<br>Excel<br>COL                  | Redit x G Taker x A Taker x G Taker x C Court 3                                                                                                    | k   🔊 R  | 4. x     G     que       Vator fijo emp.x     30.00                                                 | <ul> <li>Courte</li> <li>Valor variables:</li> <li>0.00</li> </ul>               | X +                                                            | (加)ESP 1047<br>マーー<br>ビネ ☆ 三J [<br>ADMINISTRADOR →<br>ADMINISTRADOR →                                                                                                    | a. m<br>/202  |
| P Hi<br>C A H<br>FILTRAR                   | Reat: X Crear C Crear C Crear C C C C C C C C C C C C C C C C C C C                                                                                                    | Colombia<br>Combia<br>Colombia                                                                                                    | Agencia<br>Pais<br>Servicio<br>Concepto                                                | HELGA<br>HELGA<br>Select<br>FLETE<br>Exot<br>COL         | Redit x G Taker x T Taker x G Taker x G Taker | ctiev    | <ul> <li>* x   G que</li> <li>Valor fijo emp:</li> <li>30.00</li> <li>0.00</li> </ul>               | <ul> <li>Valor variablex</li> <li>0.00</li> <li>1.50</li> </ul>                  | <ul> <li>Valor variab</li> <li>0.00</li> <li>1.00</li> </ul>   | M dvi ESP 10.47<br>Z7/09. ✓ - L2 ★ =1 [ ADMINISTRADOR + ADMINISTRADOR + Itex. Calculo reque true true                                                                        | a. m<br>/2021 |
| P HI<br>C I I<br>FILTRAR                   | Real: X & C C                                                                                                    | copiar 2 Colombia<br>Colombia                                                                                                    | Agencia<br>Pais<br>Servicio<br>Concepto                                                | HELGA<br>HELGA<br>Selecc<br>FLETE<br>COL<br>COL          | Recibi x G Tecker x O Tecker x O (1) Wi x O courie 3<br>HELGA<br>Actualización exitosa<br>Tarifa(s) modificada.                                                                                                    | cliey    | <ul> <li>×   C que</li> <li>Valor fijo emp:</li> <li>30.00</li> <li>0.00</li> </ul>                 | <ul> <li>Courie</li> <li>Valor variablex:</li> <li>0.00</li> <li>1.50</li> </ul> | • Valor variable 0.00 1.00                                     | m     dvi     ESP     10.47       ✓     -     -       L2     ★     =J     []       ADMINISTRADOR +       ADMINISTRADOR +                                                     | e.x.          |
| P HI<br>C I I<br>FILTRAR                   | Reads X Crear 2 Crear 2 Crear  | copiar Colombia                                                                                                    | atos x N Re Re<br>s-agencia/home<br>País<br>Servicio<br>Concepto                       | HELGA<br>HELGA<br>Selecc<br>RLETE<br>COL<br>COL          | Recto: x G Tecker x T Tecker x O (1) Wi x O courte 3<br>HELGA<br>HELGA<br>Actualización exitosa<br>Tarifa(s) modificada.<br>CK                                                                                                    | ctie.x   | <ul> <li>* × C que</li> <li>Valor fijo empx</li> <li>30.00</li> <li>0.00</li> </ul>                 | <ul> <li>Courie</li> <li>Valor variablex</li> <li>0.00</li> <li>1.50</li> </ul>  | • • • • • • • • • • • • • • • • • • •                          | m     dvi     ESP     10.47       ✓     –     –       L:2     ★     =J     []       ADMINISTRADOR +       ADMINISTRADOR +       Nex.     Calculo reque       true       true | ex.           |
|                                            | Redb. X & C (C)<br>Redb. X & C (C)<br>R TARIFA AGENCLI<br>R TARIFA AGENCLI<br>R TARIFA AGENCLI<br>R TARIFA AGENCLI<br>R TARIFA AGENCLI<br>R TARIFA AGENCLI<br>R TARIFA AGENCLI                                                                                                    | Colombia                                                                                                    | Agencia<br>s-agencia/home<br>Pais<br>Servicio<br>Concepto<br>Auardar<br>MA<br>MA<br>MA | HELGA<br>HELGA<br>Selecc<br>FLETE<br>COL<br>COL          | Recti: x G Tecker: x V Tecker: x O (1) Wi X O courie 3<br>HELGA<br>Actualización exitosa<br>Tarifa(s) modificada.<br>OK                                                                                                    | clie.v   | +         X         G         que           Valor fijo emp:         30.00         0.00         0.00 | <ul> <li>₹ Valor variablex</li> <li>0.00</li> <li>1.50</li> </ul>                | • • • • • • • • • • • • • • • • • • •                          | ん (10) ESP 10.47<br>マ ー<br>ビ会 ☆ 三J [<br>ADMINISTRADOR +<br>ADMINISTRADOR +<br>にいた<br>にいた                                                                                     | e.x.          |
| P HI<br>C A H<br>FILTRAR<br>Id A H<br>45 H | Rect: X C C                                                                                                    | ar HELGA                                                                                                    | Agencia<br>Bais<br>Servicio<br>Concepto<br>Auardor<br>MA<br>MA                         | HELGA<br>HELGA<br>Selecc<br>RLETE<br>Excel<br>COL<br>COL | Rech: x G Tecker x V Tecker x O (1) Wi x O courie 3<br>HELGA<br>Actualización exitosa<br>Tarifa(s) modificada.<br>OK                                                                                                    | ctie.v   | <ul> <li>X</li> <li>G que</li> <li>Valor fijo emp:</li> <li>30.00</li> <li>0.00</li> </ul>          | <ul> <li>Valor variablex</li> <li>0.00</li> <li>1.50</li> </ul>                  | • Valor variab                                                 | RA (4) ESP 10.47<br>マ ー<br>ビ ☆ 三 [<br>上 ☆ 章] [<br>ADMINISTRADOR +<br>ADMINISTRADOR +<br>LIUE                                                                                 | e.x.          |
| P HI<br>C A H<br>FILTRAR<br>H A5 H         | Rects X C C                                                                                                    | copiar Colombia<br>Colombia                                                                                                    | ato: X M Re<br>s-agencia/home<br>Pais<br>Servicio<br>Concepto<br>Xuerdar D<br>MA<br>MA | HELGA<br>HELGA<br>Selecc<br>FLETE<br>COL<br>COL          | Rech: x G Tecker x O Toder x O (1) Wi x O courie 3<br>HELGA<br>Actualización exitosa<br>Tarifa(s) modificada.<br>OK                                                                                                    | cliev    | <ul> <li>× G que</li> <li>Valor fijo empx</li> <li>30.00</li> <li>0.00</li> </ul>                   | <ul> <li>Courie</li> <li>Valor variablex:</li> <li>0.00</li> <li>1.50</li> </ul> | <ul> <li>Valor variable</li> <li>0.00</li> <li>1.00</li> </ul> | Add (1) ESP 10.47                                                                                                    |               |

Si lo requerido es cambiar el servicio, concepto, país, agencia se debe eliminar la tarifa actual y crear una nueva debido que solo permite cambiar valores.

Por ultimo el sistema permite sacar listado de las tarifas seleccionadas en formato Excel según el filtro realizado.

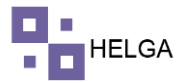

## PASO A PASO DE FUNCIONAMIENTO DEL MODULO DE TARIFAS OFICINA

El funcionamiento es exactamente igual al modulo de Tarifas Agencias, la única diferencia es que hay un nuevo campo que se llama Tipo de Cliente el cual no aplica para las agencias, pero si para los clientes de Casillero.

## **CREAR TARIFA OFICINA**

| 41           | Correc 🗙   M R  | ecibi 🗙   | 🛆 Cor    | mp: 🗙   🚼 D      | atos 🗙     | M Recib     | x   M Recibi x   G Ticket x   💠 Tabler x   D (3) Wi x   🐼 courie x   🐼 R: 4                                                                                                    | x G que e: x  | ⊗ param × +               | $\sim$ – $\Box$ $\times$ |
|--------------|-----------------|-----------|----------|------------------|------------|-------------|----------------------------------------------------------------------------------------------------|---------------|---------------------------|--------------------------|
| $\leftarrow$ | → C 🔒 H         | elga.helg | asys.con | n/parametros/    | tarifaso   | ficina/home |                                                                                                    |               | Lé                        | s 🌣 🗊 🗖 🚺 :              |
|              |                 |           |          |                  |            |             |                                                                                                    |               |                           |                          |
|              |                 |           |          |                  |            |             | Editar Tarifas oficina                                                                                                    |               |                           | ADMINISTRADOR -          |
| •            |                 | >         | Tari     | fas oficin       | а          |             | Oficina                                                                                                    |               |                           |                          |
| -            |                 | >         | 🕷 Dasl   | hboard > Tarifas | oficina    |             | Seleccione una opcion 🗸                                                                                                    |               |                           |                          |
| æ            |                 | >         |          |                  |            |             | La oficina es requerida                                                                                                    |               |                           |                          |
| s            |                 | >         | TAP      | RIFA OFICINA: (  | HILE       |             | Seleccione una oncion                                                                                                    |               |                           |                          |
|              |                 | ·<br>·    |          |                  |            | Oficina     | El concepto es requerido País                                                                                                    |               |                           | ~                        |
|              |                 | >         |          |                  | C          | oncepto     | Seleccione una opcion 🗸                                                                                                    |               |                           | ~                        |
|              |                 | >         |          |                  |            | Pais        | El país es requerido<br>Servicio                                                                                                    |               |                           | ~                        |
| \$           | Tarifas         | ~         |          |                  |            | Servicio    | Seleccione una opcion 🗸                                                                                                    |               |                           | ~                        |
|              |                 |           |          |                  | Tipo d     | e cliente   | El servicio es requerido<br>Tipo de cliente                                                                                                    | -             |                           | ~                        |
|              |                 |           |          |                  |            |             | Seleccione una opcion 🗸                                                                                                    |               |                           |                          |
|              |                 |           |          | Crear (          | <b>გ</b> ი | opiar 🖹     | El tipo de cliente es requerido<br>Rango inicial                                                                                                    |               |                           |                          |
|              | Tarifas Oficina |           | ld x.    | Oficina          | ~          | Pais 🗸      |                                                                                                    | Rango final 🗸 | Valor fijo cliente $\vee$ | Valor fijo empresa ≡     |
|              |                 |           |          |                  |            |             | El rango inicial es inválido<br>Rango final                                                                                                    |               |                           |                          |
| <b></b>      |                 | >         | 7        | CHILE            |            | Colombia    |                                                                                                    | 1,000.00      | 0.00                      | 0.00                     |
| ٥            |                 | >         | 8        | CHILE            |            | Colombia    | El rango final es inválido                                                                                                    | 100.00        | 0.00                      | 0.00                     |
|              |                 |           | 9        | CHILE            |            | Colombia    | Valor fijo cliente                                                                                                    | 1,000.00      | 5.00                      | 4.00                     |
| _            |                 |           |          |                  |            |             | El valor fiio cliente es inválido                                                                                                    |               |                           |                          |
| 0            | Seguridad       | _         | -        |                  |            |             | Mala file and an and a second second se |               |                           | 11:26 a.m.               |
| +            | PH              |           |          | 2                | w          |             |                                                                                                    |               | 😲 ^ @ 🛎 🕷                 | Qv)) ESP 27/09/2022      |

Oficina: agencia a la cual se le va crear la tarifa

Concepto: concepto a crear tarifa (flete por peso, seguro, impuestos...)

País: país destino que aplica la tarifa

Servicio: servicio a crear tarifa (aéreo, marítimo...)

**Tipo de Cliente**: tipo de cliente al que se le va crear la tarifa, se parametriza en Configuración – Tipos de Cliente

Rango Inicial: rango inicial según el concepto seleccionado

Rango Final: rango final según concepto seleccionado

Valor Fijo Cliente: se usa para parametrizar mínimas, si por ejemplo una guía que pese entre 1 y 10 lb va pagar lo mismo así pese cualquier valor dentro de ese rango

Valor Fijo Empresa: valor que cobra o gana la compañía por esa mínima (el valor que sobra o la diferencia es lo que se gana la agencia)

Valor Variable Cliente: valor por unidad dependido del concepto seleccionado por ejemplo por lb o por kg

Valor Variable Empresa: valor que gana la compañía por el concepto parametrizado, por ejemplo, valor que gana por cada lb.

Nota: tener presente que los conceptos de seguro y gestión aduanera son conceptos que se crean por porcentaje y el sistema ya comprende que el valor que se parametrice los va tomar en porcentaje.

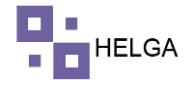

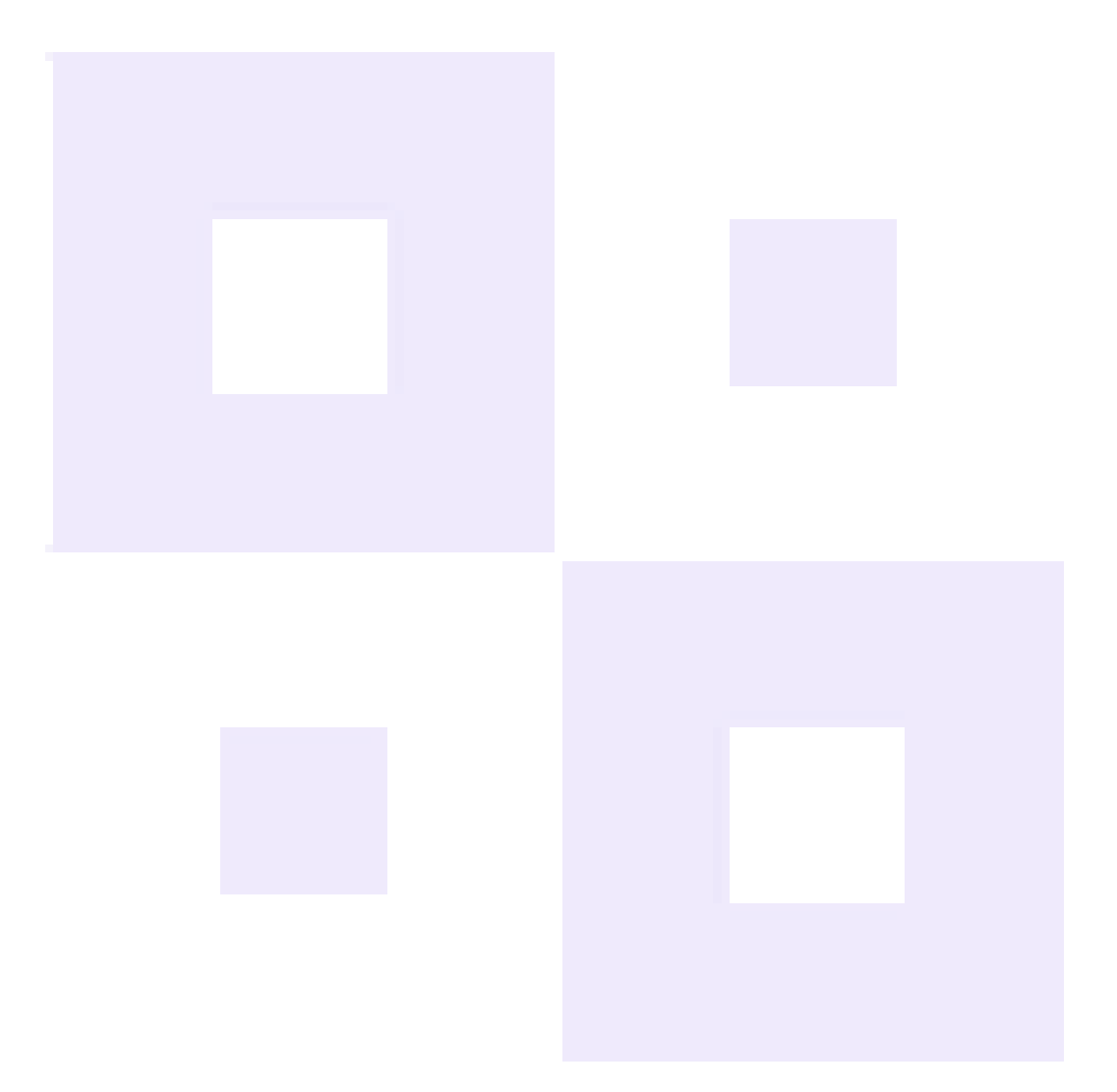